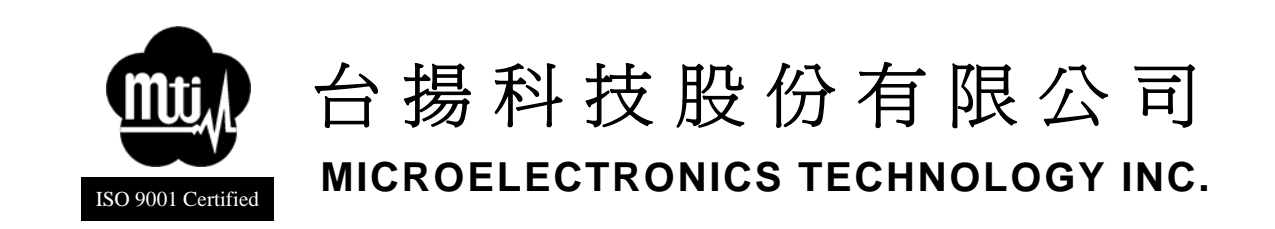

NOTE: APPROVALS ON THIS PAGE SIGNIFY APPROVAL OF ENTIRE PROCEDURE.

## MTI RFID RU-859 Module Quick Guide

| A01  |            |      | AS ISSUED               | Eric Hsiang |
|------|------------|------|-------------------------|-------------|
| LTR. | E.C.O. NO. | DATE | CHANGE INFORMATION      | AUTHOR      |
|      |            |      | REVISED HISTORY         |             |
|      | DWG NO.    |      | APPROVED BY<br>Tony Kao |             |
|      | PAGE NO.   | 1 OF | 16                      |             |

MTI Group Proprietary Information

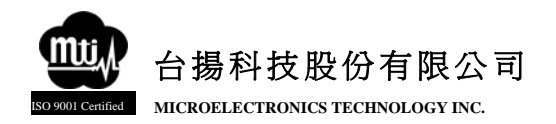

### **Federal Communication Commission Interference Statement**

This equipment has been tested and found to comply with the limits for a Class B digital device, pursuant to Part 15 of the FCC Rules. These limits are designed to provide reasonable protection against harmful interference in a residential installation. This equipment generates, uses and can radiate radio frequency energy and, if not installed and used in accordance with the instructions, may cause harmful interference to radio communications. However, there is no guarantee that interference will not occur in a particular installation. If this equipment does cause harmful interference to radio or television reception, which can be determined by turning the equipment off and on, the user is encouraged to try to correct the interference by one of the following measures:

- Reorient or relocate the receiving antenna.
- Increase the separation between the equipment and receiver.
- Connect the equipment into an outlet on a circuit different from that to which the receiver is connected.
- Consult the dealer or an experienced radio/TV technician for help.

This device complies with Part 15 of the FCC Rules. Operation is subject to the following two conditions: (1) This device may not cause harmful interference, and (2) this device must accept any interference received, including interference that may cause undesired operation.

FCC Caution: Any changes or modifications not expressly approved by the party responsible for compliance could void the user's authority to operate this equipment.

#### **IMPORTANT NOTE:**

#### FCC Radiation Exposure Statement:

This equipment complies with FCC radiation exposure limits set forth for an uncontrolled environment. This equipment should be installed and operated with minimum distance 25cm between the radiator & your body.

This transmitter must not be co-located or operating in conjunction with any other antenna or transmitter.

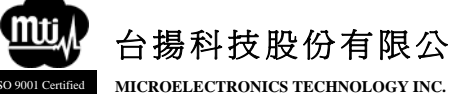

## Table of Content

| Chapter 1 | Introduction             | 5 |
|-----------|--------------------------|---|
| 1.1       | Purpose                  | 5 |
| 1.2       | Trademarks               | 5 |
| Chapter 2 | Product Introduction     | 6 |
| 2.1       | Product and Accessories  | 6 |
| 2.2       | Power Supply             | 6 |
| 2.3       | Channels and Frequencies | 6 |
| 2.4       | Interfaces               | 7 |
| Chapter 3 | Installation10           | 0 |
| 3.1       | Install Procedure        | 0 |
| 3.2       | Uninstall Procedure      | 0 |
| Chapter 4 | Reading Tags1            | 1 |
| 4.1       | Setup                    | 1 |
| 4.2       | Open RFID Tracer 12      | 2 |
| 4.3       | Select Antenna Port      | 2 |
| 4.4       | To Read Tags1            | 5 |
| 4.5       | To Stop Reading Tags     | 6 |
|           |                          |   |

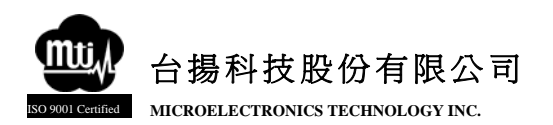

### **Table of Figures**

| . 6 |
|-----|
| . 7 |
| . 8 |
| . 9 |
| 11  |
| 12  |
| 13  |
| 13  |
| 14  |
| 15  |
| 15  |
| 16  |
| 16  |
| •   |

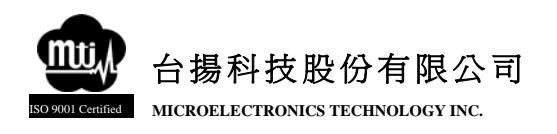

## Chapter 1 Introduction

## 1.1 Purpose

This document provides information and procedures on installation, setup, and use of MTI RFID RU-859 Module.

## 1.2 Trademarks

The product described in this book is a licensed product of Microelectronics Technology Inc.

Microsoft, Windows 95, Windows 98, Windows Millennium Edition, Windows NT, Windows 2000, Windows XP, and MS-DOS are registered trademarks of the Microsoft Corporation.

Intel is a trademark of Intel Cooperation.

All other brand and product names are trademarks or registered trademarks of their respective owners.

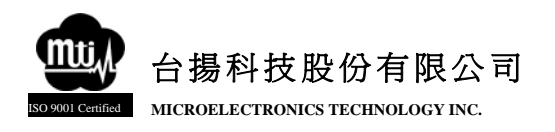

## Chapter 2 Product Introduction

## 2.1 Product and Accessories

- MTI RFID RU-859 Module
- Developer Kit (Model Number: TF-RU-859-01, optional)
- DC 5V 1.5A Power Supply / Power Adapter (optional)
- Antenna and cable (optional)

## 2.2 Power Supply

Required DC 5V 1.5A.

## 2.3 Channels and Frequencies

| Channel | Frequency<br>(MHz) | Channel | Frequency<br>(MHz) | Channel | Frequency<br>(MHz) | Channel | Frequency<br>(MHz) | Channel | Frequency<br>(MHz) |
|---------|--------------------|---------|--------------------|---------|--------------------|---------|--------------------|---------|--------------------|
| 0       | 915.75             | 10      | 918.75             | 20      | 911.25             | 30      | 918.25             | 40      | 923.75             |
| 1       | 915.25             | 11      | 917.75             | 21      | 911.75             | 31      | 916.25             | 41      | 908.25             |
| 2       | 903.25             | 12      | 905.25             | 22      | 903.75             | 32      | 910.25             | 42      | 925.75             |
| 3       | 926.75             | 13      | 904.75             | 23      | 908.75             | 33      | 910.75             | 43      | 912.75             |
| 4       | 926.25             | 14      | 925.25             | 24      | 905.75             | 34      | 907.75             | 44      | 924.25             |
| 5       | 904.25             | 15      | 921.75             | 25      | 912.25             | 35      | 924.75             | 45      | 921.25             |
| 6       | 927.25             | 16      | 914.75             | 26      | 906.25             | 36      | 909.75             | 46      | 920.75             |
| 7       | 920.25             | 17      | 906.75             | 27      | 917.25             | 37      | 919.75             | 47      | 922.75             |
| 8       | 919.25             | 18      | 913.75             | 28      | 914.25             | 38      | 916.75             | 48      | 902.75             |
| 9       | 909.25             | 19      | 922.25             | 29      | 907.25             | 39      | 913.25             | 49      | 923.25             |

Figure 1 Channel and Frequency Table

台揚集團智慧財產 任何未經授權還予複製、重製、公開或使用本文之行為,將被視為侵害 台揚集團之智慧財產權,將可因此負擔法律責任。

MTI Group Proprietary Information

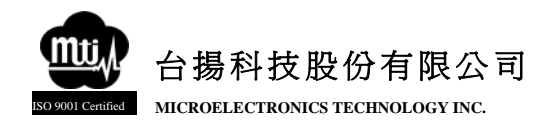

## 2.4 Interfaces

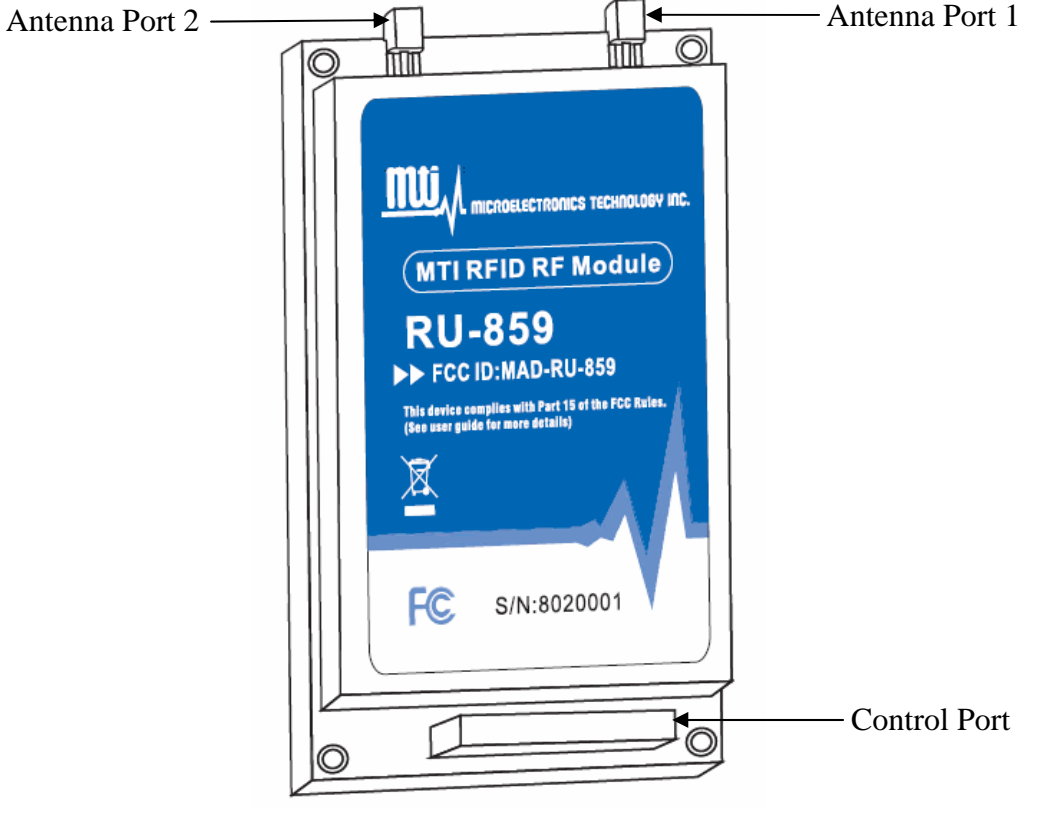

Figure 2 Interfaces

- Antenna Ports
  - Standard Female MMCX Connector.
- Control Port
  - 2x15pins 1.27mm Male Box Header (Manufacturer: Cherng Weei, Part Number: B613-M2GC-D055-30)

台揚科技股份有限公司

DATE: Feb. 14 2008

• Pin Assignment

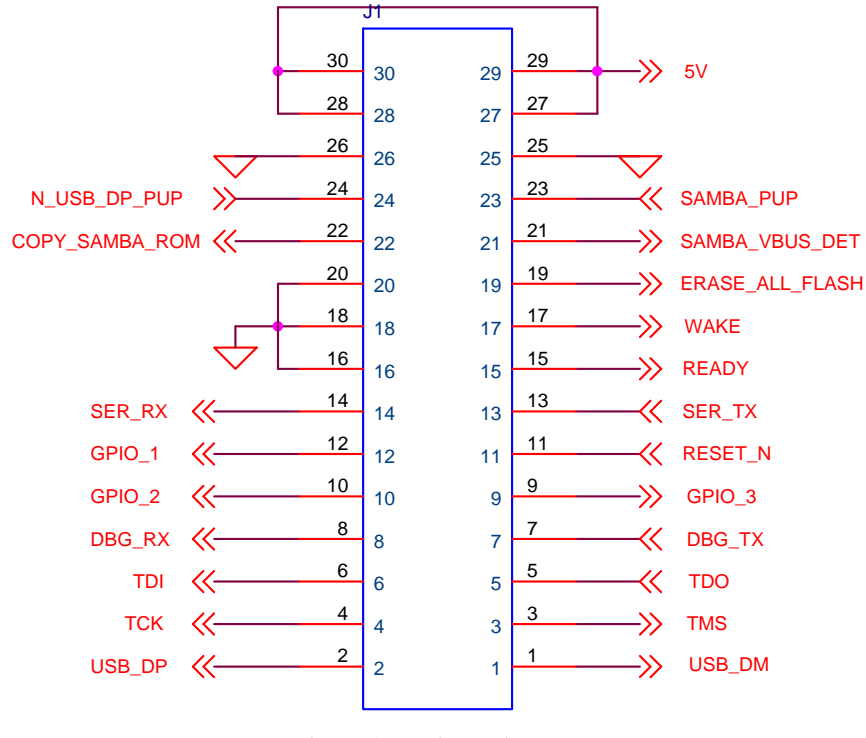

Figure 3 Pin Assignment

台揚集團智慧財產 任何未經授權運予複製、重製、公開或使用本文之行為,將被視為侵害 台揚集團之智慧財產權,將可因此負擔法律責任。

MTI Group Proprietary Information

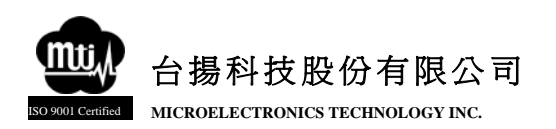

#### • Pin Explanation

| Signal Name            | Pin Number     | Туре   | Function Description                           |  |  |
|------------------------|----------------|--------|------------------------------------------------|--|--|
| Consumer               |                |        |                                                |  |  |
| 5V                     | 27,28,29,30    | Power  | Voltage Regulator Power Supply Input           |  |  |
| GND                    | 16,18,20,25,26 | Ground | Ground                                         |  |  |
| RESET_N                | 11             | Input  | Module Reset                                   |  |  |
| USB_DM                 | 1              | Analog | USB Device Port Data -                         |  |  |
| USB_DP                 | 2              | Analog | USB Device Port Data +                         |  |  |
| SAMBA_VBUS_DET         | 21             | Input  | Detect USB Host Connection                     |  |  |
| N_USB_DP_PUP           | 24             | Output | USB Data + Pull Up                             |  |  |
| SER_TX                 | 13             | Output | UART Serial Transmit Data                      |  |  |
| SET_RX                 | 14             | Input  | UART Serial Receive Data                       |  |  |
| READY                  | 15             | Output | UART Serial Request To Send                    |  |  |
| WAKE                   | 17             | Input  | UART Serial Clear To Send                      |  |  |
| DBG_TX                 | 7              | Output | UART Debug Transmit Data                       |  |  |
| DBG_RX                 | 8              | Input  | UART Debug Receive Data                        |  |  |
| GPIO_1                 | 12             | I/O    | General Purpose Input/Output                   |  |  |
| GPIO_2                 | 10             | I/O    | General Purpose Input/Output                   |  |  |
| GPIO_3                 | 9              | I/O    | General Purpose Input/Output                   |  |  |
| Engineering (optional) |                |        |                                                |  |  |
| TMS                    | 3              | Input  | JTAG Test Mode Select                          |  |  |
| тск                    | 4              | Input  | JTAG Test Clock                                |  |  |
| TDO                    | 5              | Output | JTAG Test Data Output                          |  |  |
| TDI                    | 6              | Input  | JTAG Test Data Input                           |  |  |
| ERASE_ALL_FLASH        | 19             | Input  | Flash and NVM Configuration Bits Erase Command |  |  |
| COPY_SAMBA_ROM         | 22             | Input  | Recover SAM-BA Boot from ROM memory            |  |  |
| SAMBA_PUP              | 23             | Input  | SAM-BA Pull Up                                 |  |  |

Figure 4 Pin Assignment Explanations

台揚集團智慧財產 任何未經授權還予複製、重製、公開或使用本文之行為,將被視為侵害 台揚集團之智慧財產權,將可因此負擔法律責任。

MTI Group Proprietary Information

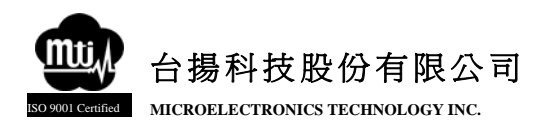

## Chapter 3 Installation

Before starting installation, please uninstall any prior version of Intel RFID Tracer from your system.

## 3.1 Install Procedure

- Step 1: Open folder "Software\Tracer (GUI)\current release\".
- *Step 2:* Run the file Setup.exe.
- *Step 3:* The setup program will check for and optional install the C++ runtime libraries and the .Net 2.0 Framework.
- *Step 4:* The setup program will then prompt for the desired installation directory. The default will be [Program Files]\Intel\RFID.
- *Step 5:* The setup is completed by clicking on the Install button. The program files are copied to disk, and a link to RFID Tracer Folder is added to the user desktop.
- *Step 6:* After the installation is completed, the RFID Tracer program may be started by opening the RFID Tracer Folder and double clicking on the RFID Tracer.exe icon.

## 3.2 Uninstall Procedure

- Step 1: Open the Control Panel and select "Add or Remove Programs".
- *Step 2:* Select the entry for Intel RFID Tracer and click the "Change / Remove" button.
- *Step 3:* Click the prompt to remove the application.

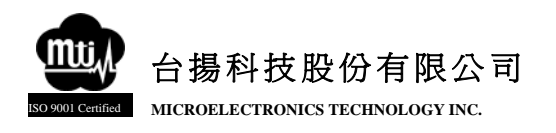

# Chapter 4 Reading Tags

The following procedure explains how to install and operate RU-859 Module with RFID Tracer on your PC.

## 4.1 Setup

Connect RU-859 module to accessories, as shown in Figure 5.

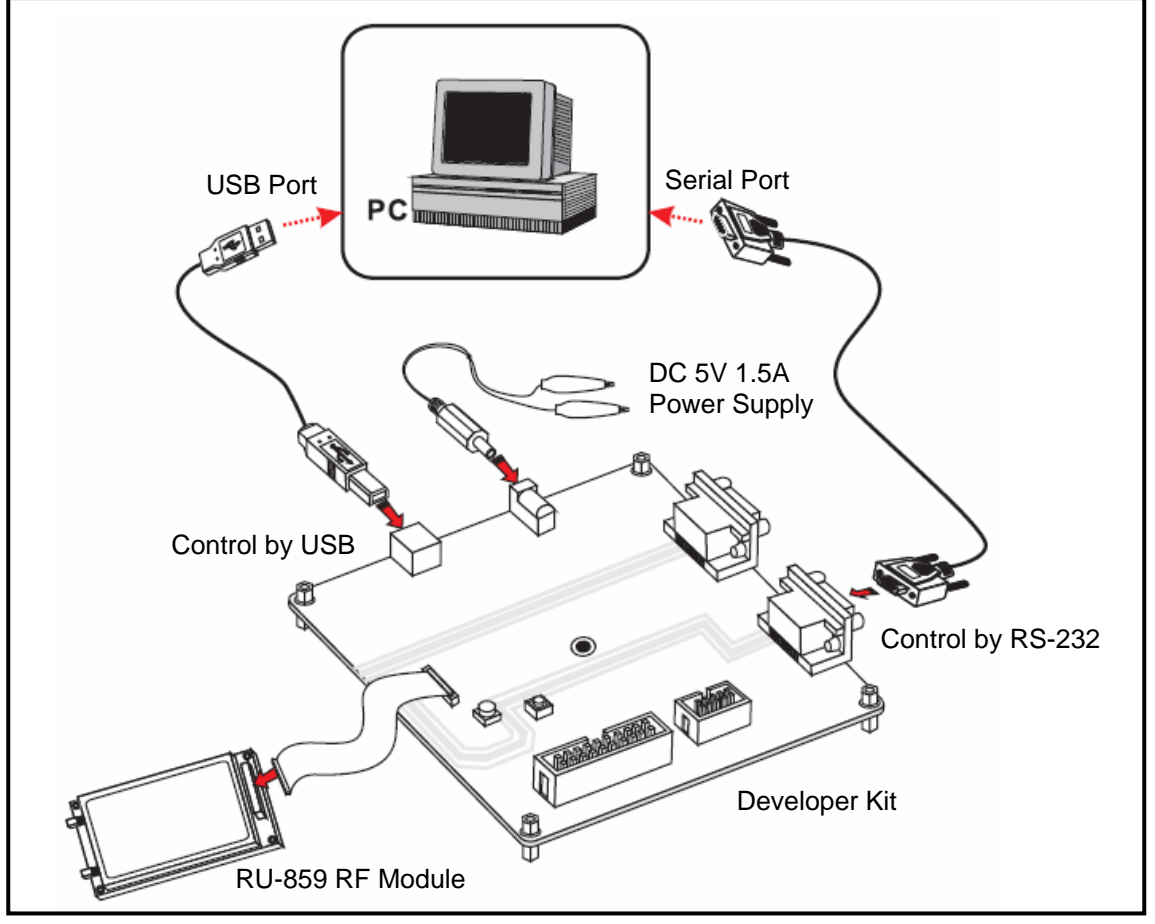

Figure 5 Setup

台揚集團智慧財產 任何未經授權還予複製、重製、公開或使用本文之行為,將被視為侵害 台揚集團之智慧財產權,將可因此負擔法律責任。

#### MTI Group Proprietary Information

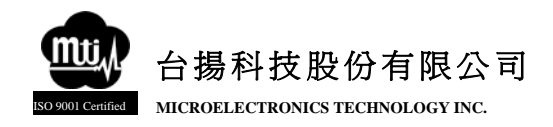

## 4.2 Open RFID Tracer

- *Step 1:* Start RFID Tracer by double clicking on the RFID Tracer.exe. icon
- Step 2: When start RFID Tracer with RU-859 module at first time, you might need to install USB2.0 driver for communication. You could find the USB driver zipped at folder "Software\Drivers and SDK\Linux\", or "Software\Drivers and SDK\Windows\", depend on your operation system.

### 4.3 Select Antenna Port

*Step 1:* Select the Configure Reader menu item or click on the wrench icon on the tool bar, as shown in Figure 6.

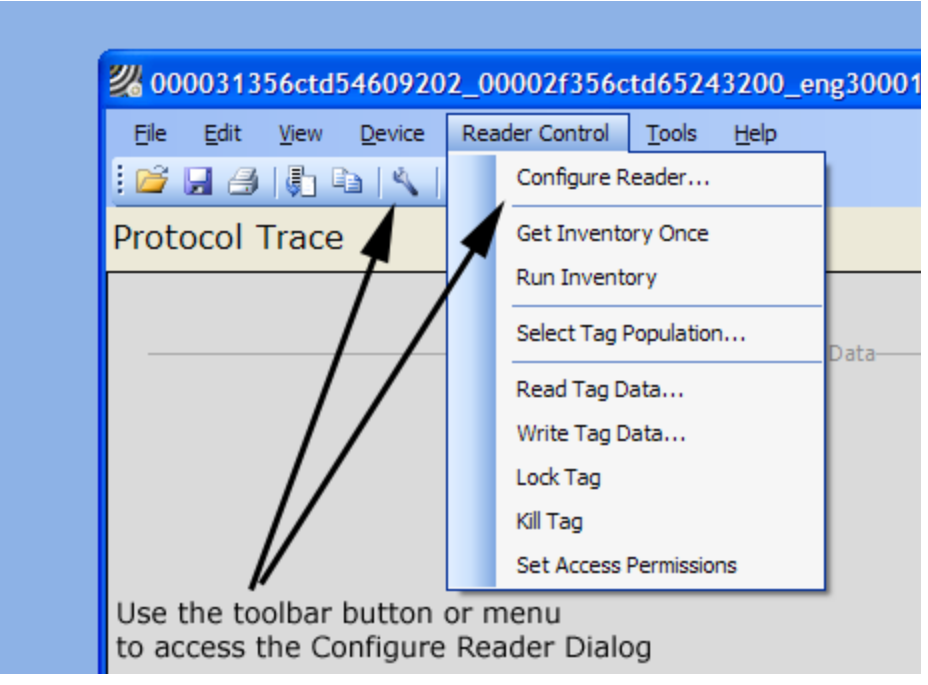

Figure 6 Reader Configuration Dialog

台揚集團智慧財產 任何未經授權還予複製、重製、公開或使用本文之行為,將被視為侵害 台揚集團之智慧財產權,將可因此負擔法律責任。

MTI Group Proprietary Information

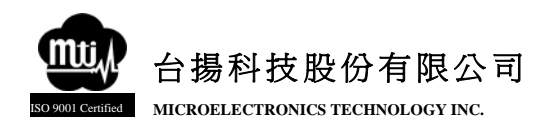

*Step 2:* Select "Antenna Ports" listed on the left-hand side selection bar, as shown in Figure 7.

| Intel® RFID Tracer | Reader Configuration | ? 🛛                         |
|--------------------|----------------------|-----------------------------|
| Settings           |                      |                             |
| Antenna Ports      |                      |                             |
| Select Criteria    | Region               | FCC_GENERIC 🗸               |
| Algorithm          | Link Profile         | 2 : PR ASK / M2 / 250 khz 🗸 |
| Post Singulation   |                      |                             |
| GPIO               | Data Format          | NORMAL                      |
| OEM Data           | Operation Mode       | NONCONTINUOUS               |
| RF Channels        | Inventory Algorithm  |                             |
| MAC Registers      | inventory regenant   |                             |
| Hrw Registers      |                      |                             |
| About Reader       |                      |                             |
| Troubleshooting    |                      |                             |
|                    |                      |                             |
|                    |                      | OK Cancel                   |

Figure 7 Reader Configuration Panel

*Step 3:* The Antenna Ports page is used to configure the reader's sixteen logical antenna ports. As Figure 8 shows, the screen has a grid which displays the current antenna configuration.

| Edit       0       3       3       300       2000         Edit       1       Inactive            Edit       2       Inactive             Edit       3       Inactive                                                                                                    <                                                                                                    |   |  |  |  |  |  |
|----------------------------------------------------------------------------------------------------|---|--|--|--|--|--|
| Edit       1       Inactive       Inactive         Edit       2       Inactive       Inactive         Edit       3       Inactive       Inactive         Edit       4       Inactive       Inactive         Image: Colspan="2">Image: Colspan="2">Image: Colspan="2" Colspan="2" Colspa="2" Colspan="2" Colspa="2" Colspan="2" Colspa= | T |  |  |  |  |  |
| Edit       2       Inactive         Edit       3       Inactive         Edit       4       Inactive         Global Antenna Sense Threshold (ohms)       1048575         Edit Threshold                                                                                                    |   |  |  |  |  |  |
| Edit     3     Inactive       Edit     4     Inactive                                                                                                    |   |  |  |  |  |  |
| Edit 4 Inactive<br>Global Antenna Sense Threshold (ohms )<br>1048575 Edit Threshold                                                                                                    |   |  |  |  |  |  |
| Global Antenna Sense Threshold ( ohms ) 1048575 Edit Threshold                                                                                                    | ~ |  |  |  |  |  |
| Global Antenna Sense Threshold (ohms) 1048575 Edit Threshold                                                                                                    | > |  |  |  |  |  |
| Global Antenna Sense Threshold (ohms)       1048575     Edit Threshold                                                                                                    |   |  |  |  |  |  |
| Restore Default Export to Excel Import from Excel                                                                                                    |   |  |  |  |  |  |

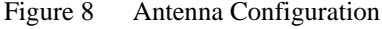

台揚集團智慧財產

任何未經授權還予複製、重製、公開或使用本文之行為,將被視為侵害 台揚集團之智慧財產權,將可因此負擔法律責任。

#### MTI Group Proprietary Information

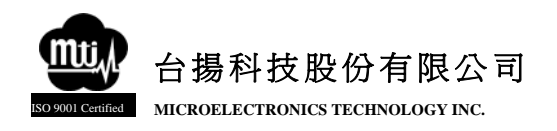

*Step 4:* To change the setting for a logical antenna, click on the edit button in the first column of the grid. This will bring up the dialog box shown in Figure 9.

| Edit Antenna Settings |                  | X                                          |
|-----------------------|------------------|--------------------------------------------|
| Antenna 0<br>ENABLED  | Tx Physical Port | Maximum Dwell Time<br>Milliseconds<br>2000 |
|                       | Rx Physical Port | Maximum<br>Inventory Cycles<br>8192        |
|                       |                  | Power ( 1/10 dBm )<br>300                  |
|                       | OK Cancel        |                                            |

Figure 9 Antenna Logical Settings

*Step 5:* If using antenna port 1, then configure Tx Physical Port indicating the physical connector with 1 or 3. If using antenna port 2, then configure Tx Physical Port with 0 or 2.

Any unauthorized use, duplication, reproduction, or disclosure of this document may be considered as infringement of MTI Group's intellectual property rights, the infringer may be accused and liable applicable legal penalties.

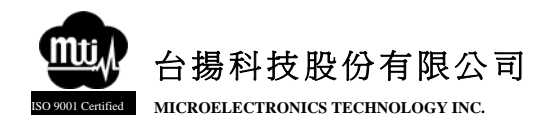

## 4.4 To Read Tags

Step 1: Click "Run Inventory" at Control Panel, as shown in Figure 10.

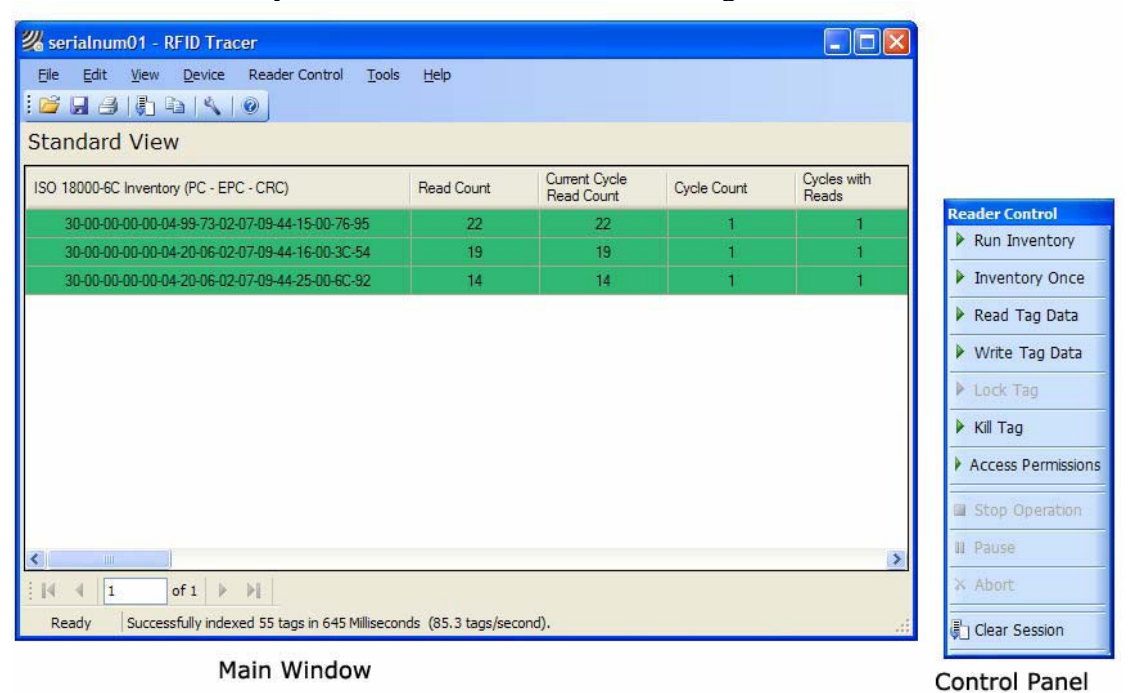

Figure 10 Main Window and Control Panel

Step 2: Select views that allow users examine RFID data from a number of different perspectives, as shown in Figure 11. Views are selected from the View menu of the main window. The live data views display data as the packets arrive from the module with a minimal amount of processing. Figure 12 shows the three live data views supported by RFID Tracer application.

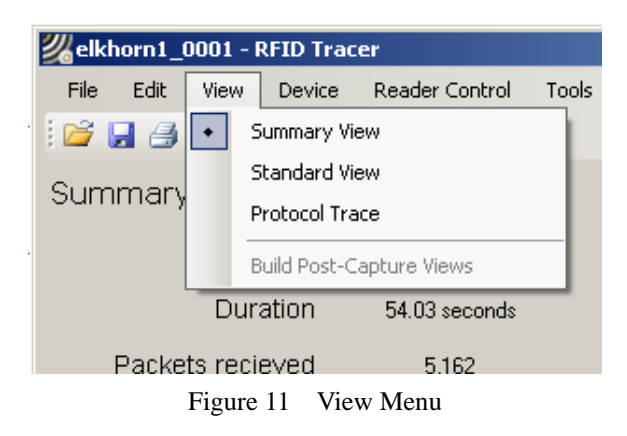

台揚集團智慧財產 任何未經授權還予複製、重製、公開或使用本文之行為,將被視為侵害 台楊集團之智慧財產權,將可因此負擔法律責任。

MTI Group Proprietary Information

| View Name      | Contents                                                      |
|----------------|---------------------------------------------------------------|
| Summary View   | Overview statistics about the current session, currently      |
|                | executing command and reporting time slice.                   |
| Standard View  | A list of unique tag singulations (tag id inventoried) in the |
|                | session and a count of the number of times the id was read    |
|                | (inventoried).                                                |
| Protocol Trace | A graphical view of the packet data for the current (active)  |
|                | command broken out by the packet fields.                      |
|                | Figure 12 Live Data Views                                     |

*Step 3:* The module reads tags and displays the tags in the Main Window.

## 4.5 To Stop Reading Tags

*Step1:* Click "Stop Operation" in Control Panel, as shown in Figure 13.

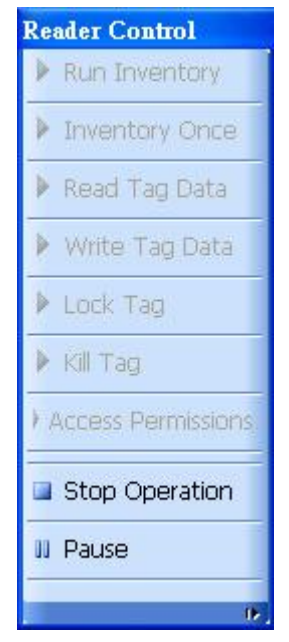

Figure 13 Stop Operation

台揚集團智慧財產 任何未經授權還予複製、重製、公開或使用本文之行為,將被視為侵害 台揚集團之智慧財產權,將可因此負擔法律責任。

MTI Group Proprietary Information